## Go to SAM.gov and click "Sign In".

| Entity Validation Processing Show De<br>Sep 19, 2023                                                                                                    | tails                                                                                                    | × See All Alerts                                                                                                    |
|----------------------------------------------------------------------------------------------------|----------------------------------------------------------------------------------------------------|----------------------------------------------------------------------------------------------------|
| Planned Maintenance Schedule Show<br>Apr 3, 2022                                                                                                    | Details                                                                                                    | $\otimes$                                                                                                    |
|                                                                                                    |                                                                                                    | 💽 Sign In                                                                                                    |
| me Search Data Bank Data S                                                                                                    | ervices Help                                                                                                    |                                                                                                    |
| SAM.G                                                                                                    | SOV°                                                                                                    | Official U.S. Government Website                                                                                                    |
| The Official U.S. C<br>Contract Opportunities<br>Contract Data<br>(Reports ONLY from fost, q<br>Wage Determinations<br>Federal Hierarchy<br>Departments and Subters | Sovernment System for:<br>Assistance Listings<br>Entity Information<br>Entities, Diasater Response Registry,<br>Exclusions, and Responsibility/<br>Qualification (was fapilis.gov)<br>Entity Reporting<br>SCR and Bio-Preferred Reporting | Register Your Entity or Get a Unique<br>Entity ID<br>Register your entity or get a Unique Entity ID to get<br>started doing business with the federal government.<br>Get Started<br>Renew Entity |
|                                                                                                    |                                                                                                    | Check Entity Status                                                                                                    |
| Alwoods know what                                                                                                    | ueu went te find?                                                                                                    | (111)                                                                                                    |

Make sure "Create an account" is selected, and enter your email address and select your language preference.

| An official website of the United States government Here's how you know ~                  |  |
|--------------------------------------------------------------------------------------------|--|
|                                                                                            |  |
|                                                                                            |  |
| sam.gov is using Login.gov to allow                                                        |  |
| you to sign in to your account                                                             |  |
| safely and securely.                                                                       |  |
|                                                                                            |  |
| Sign in Create an account                                                                  |  |
|                                                                                            |  |
| Create an account for new users                                                            |  |
| Enter your amail address                                                                   |  |
| Enter your email address                                                                   |  |
|                                                                                            |  |
|                                                                                            |  |
| Login.gov allows you to receive your email communication in<br>English, Spanish or French. |  |
| • English (default)                                                                        |  |
|                                                                                            |  |

Scroll down and accept the Rules of Use, and then click Submit.

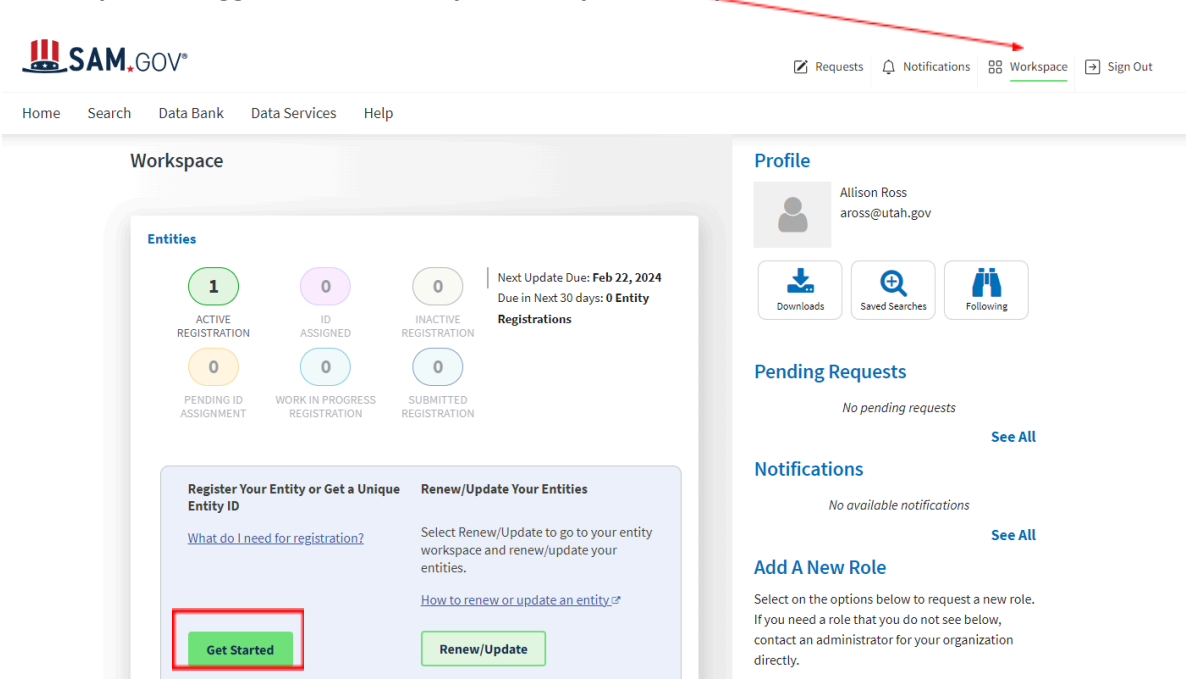

Once you are logged in, make sure you are in your workspace and then click on "Get Started".

Click on "Create New Entity".

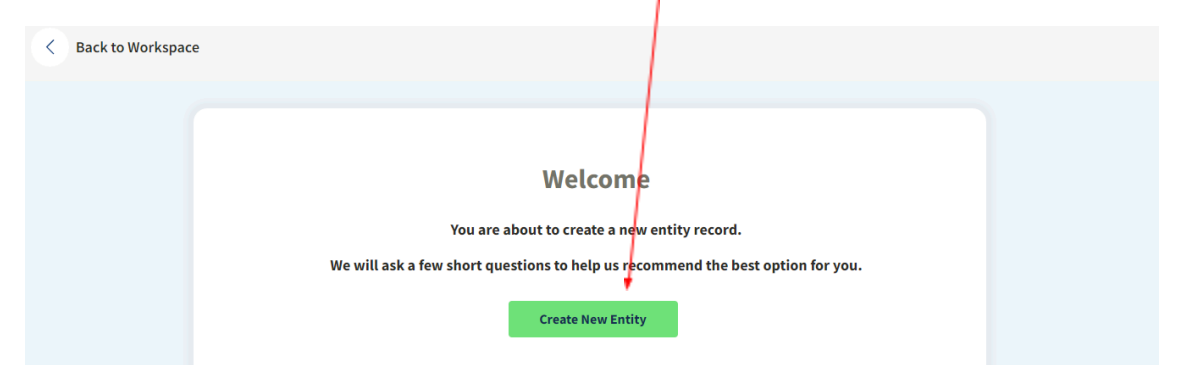

Select the middle option.

| < Back to Workspa | ace                                                                                                    |  |
|-------------------|----------------------------------------------------------------------------------------------------|--|
|                   | What is your goal?                                                                                                    |  |
|                   | I want to do business(Select the option most relevant to you)  Directly with the U.S. federal government.  With a business or other organization which receives funds directly from the U.S. federal government.  Other. |  |
|                   | X CANCEL NEXT >                                                                                                    |  |

Select the 4<sup>th</sup> option down, and then click Next.

| 0 | Provide goods or services as a federal subcontractor. (i)                                                                                                    |
|---|----------------------------------------------------------------------------------------------------|
| 0 | Receive a subaward under a federal grant/financial assistance program. 🕠                                                                                                    |
| 0 | Apply as a direct vendor for federal funds distributed by a government entity other than the federal government. $\bigcirc$                                                               |
|   | (e.g. state, local, tribal, territorial)                                                                                                    |
| 0 | Apply as a grantee for federal funds distributed by a government entity other than the federal government. ()                                                                             |
|   | (e.g. state, local, tribal, territorial)                                                                                                    |
| 0 | Just browsing. I don't have anything specific in mind today, but might be<br>interested in future work with organizations who receive funds directly from the<br>U.S. federal government. |
| 0 | Participate in, or apply for, other programs. Please describe.                                                                                                    |
|   | Please specify                                                                                                    |
|   | 123 characters allowed                                                                                                    |
|   |                                                                                                    |

| Who required your entity                     | to be in SAM.GOV? |
|----------------------------------------------|-------------------|
| Only select the primary source.              |                   |
| O Federal government                         |                   |
| Federal Hierarchy (Optional)                 |                   |
| Enter Code or Name                           | •                 |
| U.S. state or territory government or office |                   |
| Utah                                         | × •               |
| -                                            |                   |

#### Click "Select".

# **Choose an Option**

It looks like you don't intend to do business directly or indirectly with the U.S. federal government. We recommend you choose **Unique Entity ID Only.** 

| Unique Entity ID<br>OnlyWhat you get:Unique Entity IDUnique Entity IDIndextorIndextor <th></th> <th>Recommended</th> <th></th>                                                                                                    |                                                                  | Recommended              |   |
|----------------------------------------------------------------------------------------------------|------------------------------------------------------------------|--------------------------|---|
| What you get:Unique Entity ID ①Entity Available in Search ①Entity Available in Search ①CAGE Code ①When you need it:To receive an award from someone else receiving<br>federal funds ①To apply directly for federal grants or loans ①To bid on federal contracts (prime) ①Entity Validation ①IRS Taxpayer Validation ①Level of Effort ①Level of Effort ①Expiration ①Expiration ①                                                                                                    |                                                                  | Unique Entity ID<br>Only |   |
| Unique Entity ID ①IEntity Available in Search ①ICAGE Code ①IWhen you need it:ITo receive an award from someone else receiving<br>federal funds ①ITo apply directly for federal grants or loans ①ITo bid on federal contracts (prime) ①IEntity Validation ①IIRS Taxpayer Validation ①ILevel of Effort ①LowestExpiration ①IIstip Information ①IIstip Information ②IIstip Information ③IIstip Information ③IIstip Information ③IIstip Information ③IIstip Information ③IIstip Inf | What you get:                                                    |                          |   |
| Entity Available in Search ()CAGE Code ()When you need it:To receive an award from someone else receiving<br>federal funds ()To apply directly for federal grants or loans ()To bid on federal contracts (prime) ()What you must complete:Entity Validation ()IRS Taxpayer Validation ()Level of Effort ()LowestExpiration ()Select ()                                                                                                    | Unique Entity ID 🕕                                               | ~                        |   |
| CAGE Code ①—When you need it:—To receive an award from someone else receiving<br>federal funds ①✓To apply directly for federal grants or loans ①—To bid on federal contracts (prime) ①—What you must complete:—Entity Validation ①✓IRS Taxpayer Validation ①—Level of Effort ①LowestExpiration ①—Expiration ①—                                                                                                    | Entity Available in Search 🕕                                     | ~                        |   |
| When you need it:To receive an award from someone else receiving<br>federal funds ()To apply directly for federal grants or loans ()To bid on federal contracts (prime) ()To bid on federal contracts (prime) ()What you must complete:Entity Validation ()IRS Taxpayer Validation ()CAGE/NCAGE Validation ()Level of Effort ()Expiration ()Select                                                                                                    | CAGE Code 🛈                                                      | -                        |   |
| To receive an award from someone else receiving federal funds ()   To apply directly for federal grants or loans ()   To bid on federal contracts (prime) ()   What you must complete:   Entity Validation ()   IRS Taxpayer Validation ()   CAGE/NCAGE Validation ()   Level of Effort ()   Lowest   Expiration ()   Select                                                                                                    | When you need it:                                                |                          |   |
| To apply directly for federal grants or loans ()   To bid on federal contracts (prime) ()   What you must complete:   Entity Validation ()   IRS Taxpayer Validation ()   CAGE/NCAGE Validation ()   Level of Effort ()   Expiration ()   Select                                                                                                    | To receive an award from someone else receiving federal funds () | ~                        |   |
| To bid on federal contracts (prime) ①—What you must complete:—Entity Validation ①✓IRS Taxpayer Validation ①—CAGE/NCAGE Validation ①—Level of Effort ①LowestExpiration ①—SelectSelect                                                                                                    | To apply directly for federal grants or loans ()                 | -                        |   |
| What you must complete:   Entity Validation ①   IRS Taxpayer Validation ①   CAGE/NCAGE Validation ①   Level of Effort ①   Expiration ①   Select                                                                                                    | To bid on federal contracts (prime) 🛈                            | -                        |   |
| Entity Validation ①   IRS Taxpayer Validation ①   CAGE/NCAGE Validation ①   Level of Effort ①   Lowest   Expiration ①   Select                                                                                                    | What you must complete:                                          |                          | / |
| IRS Taxpayer Validation (i)   CAGE/NCAGE Validation (i)   Level of Effort (i)   Lowest   Expiration (i)   Select                                                                                                    | Entity Validation 🕕                                              | ~                        |   |
| CAGE/NCAGE Validation (i)                                                                                                    | IRS Taxpayer Validation 🕕                                        | -                        |   |
| Level of Effort ()<br>Expiration ()<br>Select                                                                                                    | CAGE/NCAGE Validation ()                                         | -                        |   |
| Expiration ()                                                                                                    | Level of Effort 🕕                                                | Lowest                   |   |
|                                                                                                    | Expiration ()                                                    | Select                   |   |

| Get Started                              | Enter Entity Data                                                                              | Start Validation                          | Complete Validation               | Get Unique Entity |
|------------------------------------------|------------------------------------------------------------------------------------------------|-------------------------------------------|-----------------------------------|-------------------|
|                                          |                                                                                                |                                           |                                   |                   |
|                                          |                                                                                                |                                           |                                   |                   |
| Enter                                    | <b>Entity Information</b>                                                                      |                                           |                                   |                   |
| Enter your                               | current, correct legal business name                                                           | and physical address, then sele           | ect Next.                         |                   |
| Legal Busi<br>If you are a<br>name you r | ness Name<br>cting on behalf of a limited partnersl<br>egistered with your state filing office | hip, LLC, or corporation, your le         | gal business name is the          |                   |
|                                          |                                                                                                |                                           |                                   |                   |
| Doing Bus                                | inore Ac (Optional)                                                                            |                                           |                                   |                   |
| Doing Busin                              | ness as is the commonly used other r                                                           | name, such as a franchise, licen          | se name, or acronym.              |                   |
| Leave blan                               | k if not applicable.                                                                           |                                           |                                   |                   |
|                                          |                                                                                                |                                           |                                   |                   |
| Physical                                 | Address                                                                                        |                                           |                                   |                   |
| Your physical                            | address is the street address of the primary of                                                | ffice or other building where your entity | is located. A post office box may |                   |
| not be used as                           | your physical address.                                                                         |                                           |                                   |                   |
|                                          |                                                                                                |                                           |                                   |                   |
| Country                                  |                                                                                                |                                           |                                   |                   |
|                                          |                                                                                                | •                                         |                                   |                   |
|                                          |                                                                                                |                                           |                                   |                   |
| Street Add                               | ress 1                                                                                         |                                           |                                   |                   |
|                                          |                                                                                                |                                           |                                   |                   |
|                                          |                                                                                                |                                           |                                   |                   |
| Street Add                               | ress 2 (Optional)                                                                              |                                           |                                   |                   |
|                                          |                                                                                                |                                           |                                   |                   |
|                                          |                                                                                                |                                           |                                   |                   |
| ZIP Code                                 |                                                                                                |                                           |                                   |                   |
|                                          |                                                                                                |                                           |                                   |                   |
|                                          |                                                                                                | -                                         |                                   |                   |
| City                                     | St                                                                                             | ate / Territory (i)                       |                                   |                   |
|                                          |                                                                                                |                                           |                                   |                   |
|                                          |                                                                                                |                                           |                                   |                   |
|                                          |                                                                                                |                                           |                                   |                   |
|                                          |                                                                                                |                                           |                                   |                   |
| X                                        | ANCEL                                                                                          |                                           | <pre></pre>                       |                   |

Next, you need to enter your entity information. Answer all the questions and then click Next.

Make sure you have any necessary information easily available, click the box stating you can provide official documentation, and then click Next. You may download a Registration Guide if you wish.

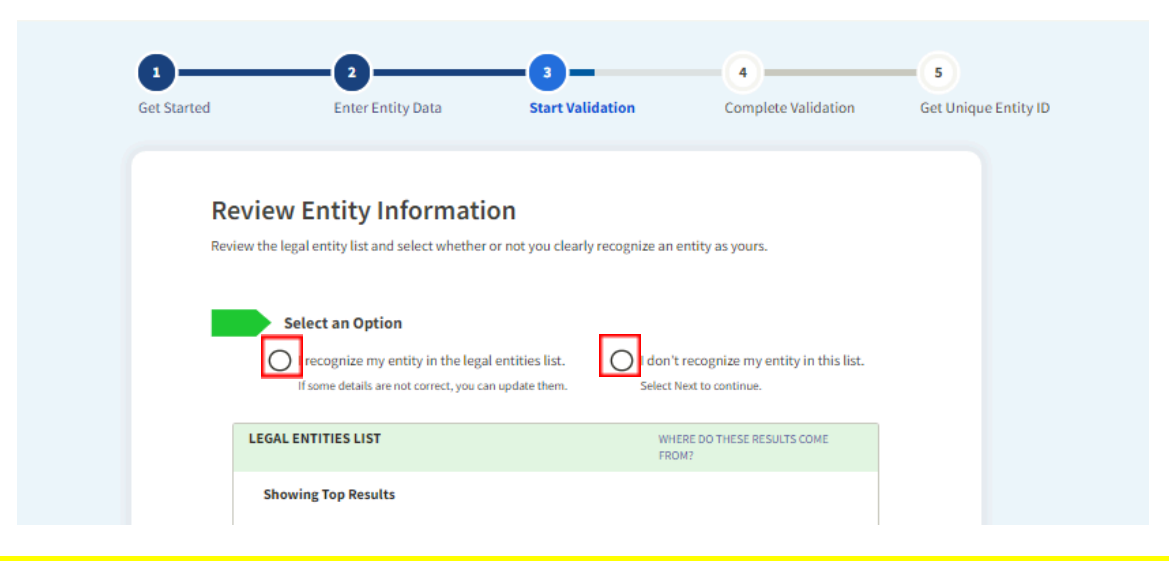

When it has finished searching, select the appropriate option, and then click Next at the bottom.

# THIS NEXT SECTION IS IF YOU DO NOT RECOGNIZE YOUR ENTITY. IF YOUR ENTITY IS IN THE LIST, SCROLL TO PAGE 8.

You will need to fill out your incorporation information. Scroll down and click Next.

| 1<br>Get Started                                                                                                    | 2<br>Enter Entity Data                                                                                                    | 3<br>Start Validation                                    | 4<br>Complete Validation | 5<br>Get Unique Entity ID |
|----------------------------------------------------------------------------------------------------|----------------------------------------------------------------------------------------------------|----------------------------------------------------------|--------------------------|---------------------------|
| Start Year                                                                                                    | oration                                                                                                    | ormation<br>•                                            |                          |                           |
| Start Year of<br>your yea<br>your "est<br>the year<br>the year<br>State of inco<br>you inco<br>you filed<br>your org | ould be<br>r of incorporation<br>tablished date"<br>you legally began doing busine<br>you received your employer id<br><b>orporation</b> could be where<br>rporated your organization<br>your certificate or articles of for<br>anization is located, if not incor | ess<br>entification number (EIN)<br>prmation<br>rporated |                          |                           |
|                                                                                                    | EL                                                                                                    |                                                          | <pre></pre>              |                           |

You will then have to confirm your entity information. If it is correct, click Next. If it still needs fixing, click Previous and fix it on the previous screen.

| C | onfirm Entity Inform                              | nation                         |   |  |
|---|---------------------------------------------------|--------------------------------|---|--|
| , | YOU ENTERED                                       |                                |   |  |
|   | <b>test</b><br>Doing Business As: test            | Year of Incorporation 2023     |   |  |
|   | Test<br>Salt Lake City, UT 84107<br>UNITED STATES | State of Incorporation<br>Utah | 1 |  |

You will need to upload documents that prove each of the items listed. Clicking on the "official documents" hyperlink will open a list of approved documents. Then click Next.

| YOU ARE DOCUMENTING           test         Year of Incorporation           Doing Business As: test         2023           Test         State of Incorporation           Salt Lake City,UT 84107         Utah           UNITED STATES         Utah           You must attach one or more official documents that prove each of the items listed. A check here confirm have provided proof for the required item.           Legal business name and physical address in the same document           Legal business name and duing business as name in the same document           Legal business name and Guing business as name in the same document |
|----------------------------------------------------------------------------------------------------|
| test     Year of Incorporation       Doing Business As: test     2023       Test     State of Incorporation       Salt Lake City,UT 84107     Utah       UNITED STATES     Utah                                                                                                    |
| 2     Attach Documents     You must attach one or more official documents that prove each of the items listed. A check here confirm     have provided proof for the required item.     Legal business name and physical address in the same document     Legal business name and duing business as name in the same document     Legal business name and Gus, state of incorporation in the same document                                                                                                    |
| Attach Documents You must attach one or more official documents that prove each of the items listed. A check here confirm have provided proof for the required item. Legal business name and physical address in the same document Legal business name and doing business as name in the same document Legal business name and U.S. state of incorporation in the same document                                                                                                    |
| Legal business name and doing business as name in the same document     Legal business name and U.S. state of incorporation in the same document                                                                                                    |
| <ul> <li>Legal business name and U.S. state of incorporation in the same document</li> </ul>                                                                                                    |
|                                                                                                    |
| Legal business name and start year in the same document                                                                                                    |
| Add Document                                                                                                    |
| Provide Details (Optional)                                                                                                    |
| and an additional context for some an iffer situation. If a superson                                                                                                    |

SAM.gov will then review your information and contact you with any questions. If your entity passes validation, you will receive a UEI. If it fails validation, correct the issues and resubmit for another review. This process may take a few days/week and it is your responsibility to monitor your email and your entity page on SAM.gov to make sure they are not waiting on you to complete a task before your entity registration can continue. If you have any questions, please reach out to aross@utah.gov and include a screenshot of your workspace/entity information from SAM.gov.

### **IF YOU RECOGNIZED YOUR ENTITY IN THE LIST:**

Follow the on-screen instructions and validation should complete immediately. Your Unique Entity ID will be assigned.